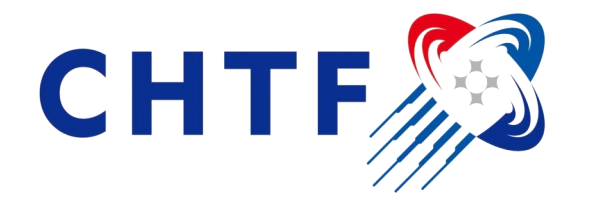

# CHTF China Hi-Tech Fair 2022 Online Show Guide

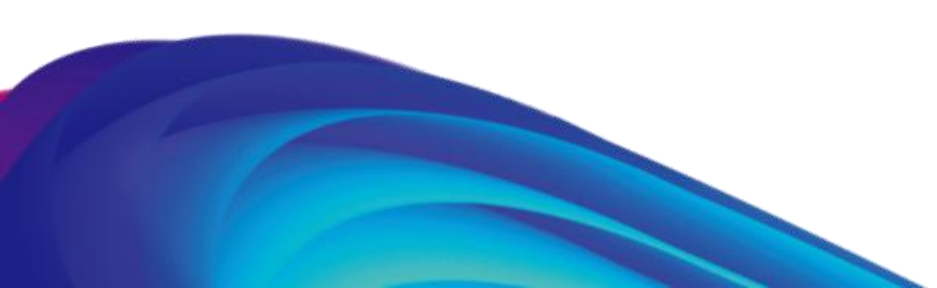

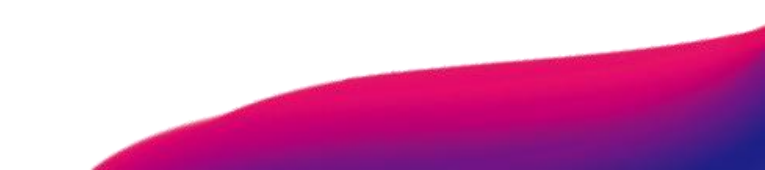

### **Online Show Guide**

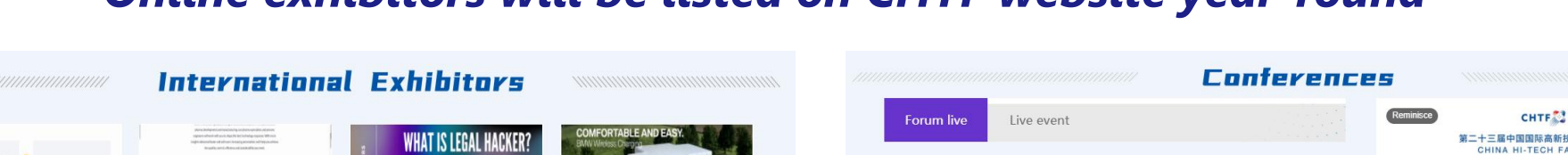

### Online exhibitors will be listed on CHTF website year-round

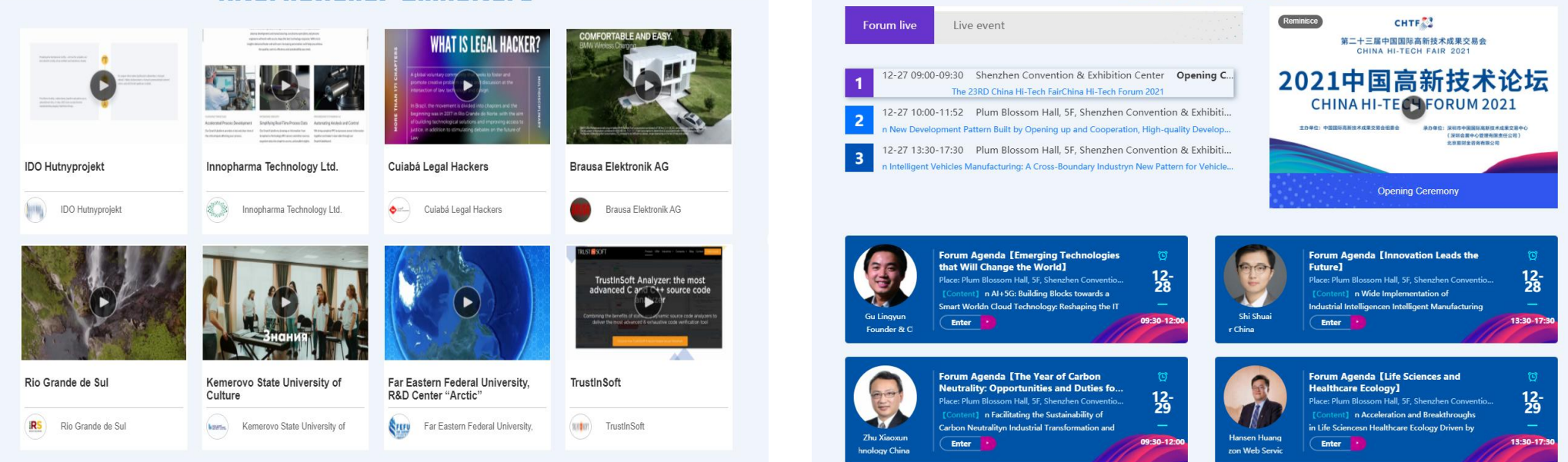

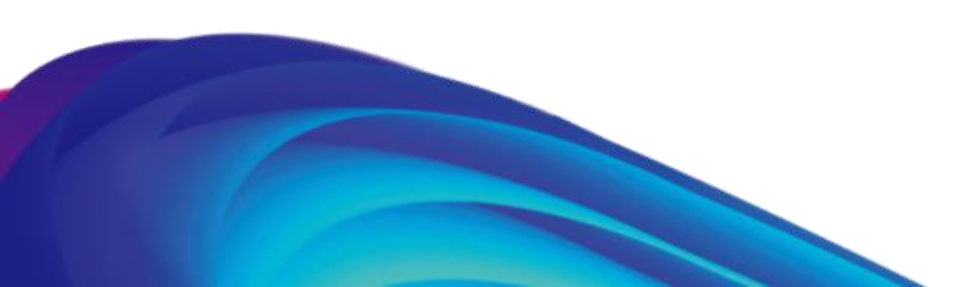

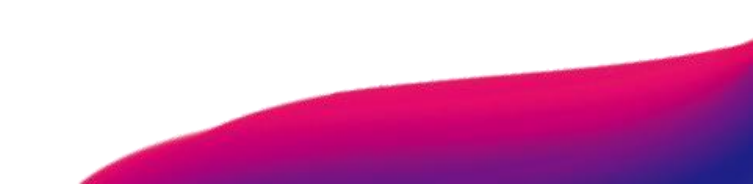

### **Online Show Guide**

### Exhibitor Page

Hame > Enterprise Show > 芬兰VIRTA公司

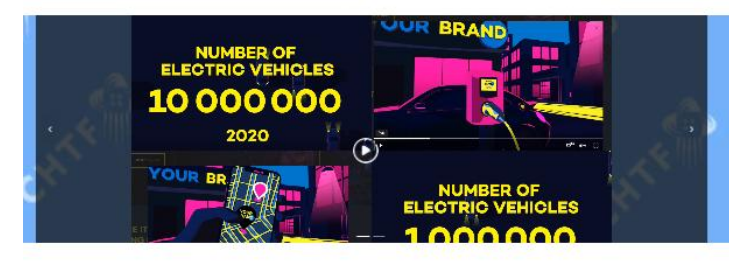

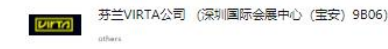

Vers is a EV charging solution provider, PQ located in Helinki Fridand, we also have branches in Germany, Sweden, Parcea, UK We after EV charging service operators the full if solution including we sharging backed system; which is occupied 10% of European public charging market. We are top keeling in this field in Europe. We due of the the energy company a solution transit to new energy backees with EV charging service. Today we have contenes from most of European countries and also form Asia, America, Africa. Our partners including the biggest energy company in Europe and biggest energy company in Japan.

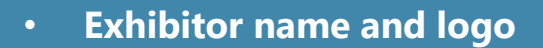

- Exhibitor profiles
- Exhibitor contacts
- **Product descriptions**
- Images and videos

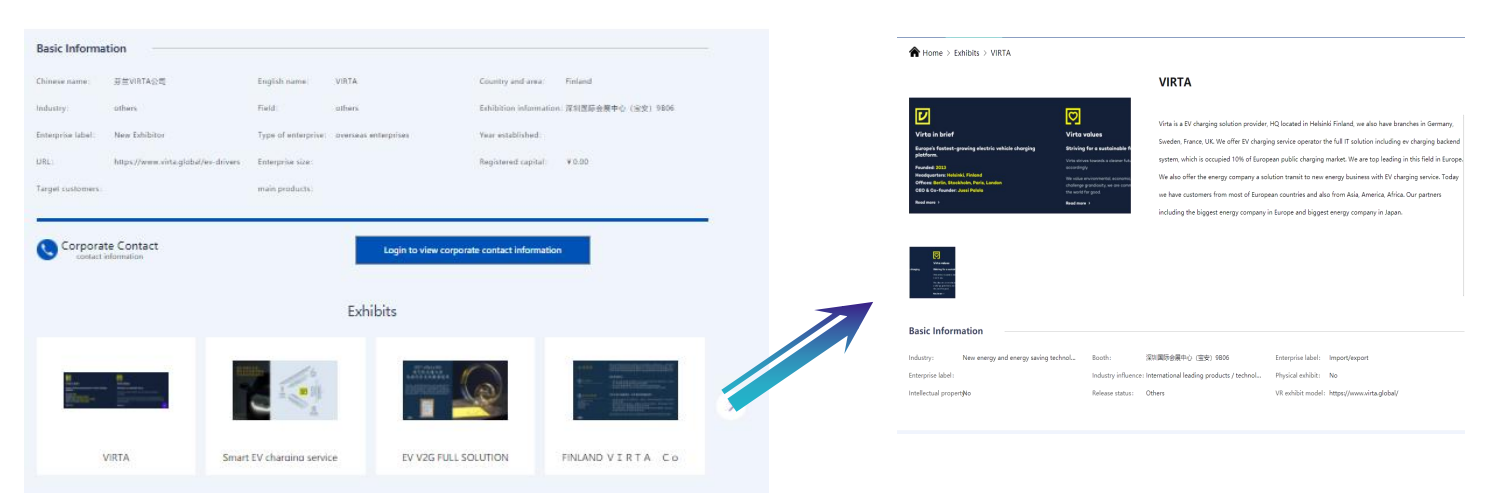

#### \* Click for product details

Exhibitor Login

### **Online Show Guide**

| Exhibitor Login                                                                   |                       |  |  |
|-----------------------------------------------------------------------------------|-----------------------|--|--|
| Please input your acc                                                             | count                 |  |  |
| Please input your pas                                                             | ssword                |  |  |
| Remember Me                                                                       |                       |  |  |
| Sub                                                                               |                       |  |  |
| <br>Dear users:<br>Chrome browser or Firefox bro<br>Log in Chinese Webpage is Pri | owser is recommended. |  |  |
|                                                                                   |                       |  |  |

**1. Please visit** <u>https://cis.chtf.com/#!/eLogin\_en</u> via Chrome browser.

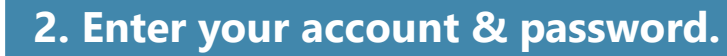

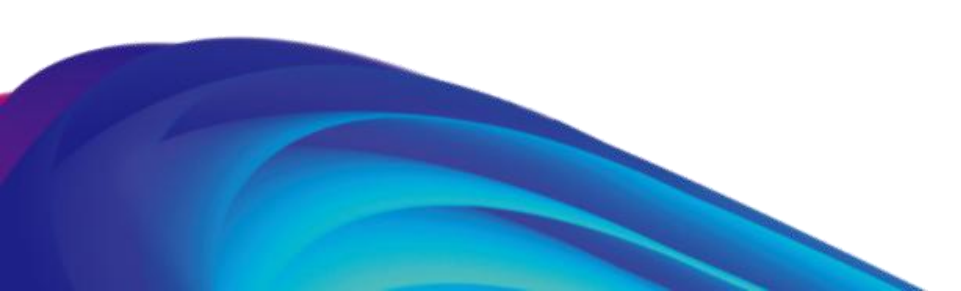

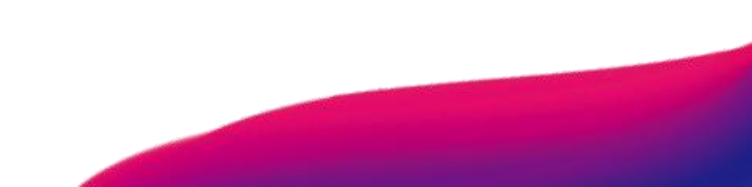

### **Online Show Guide**

### **Exhibitor Profile**

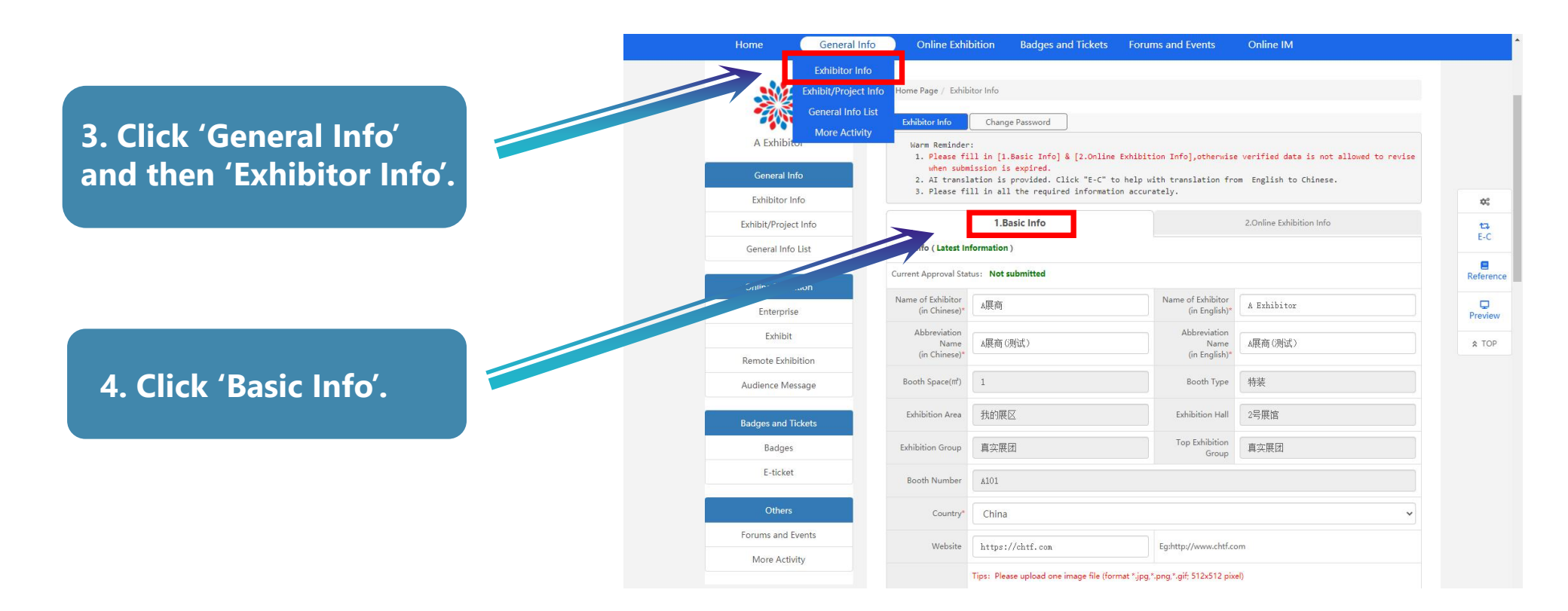

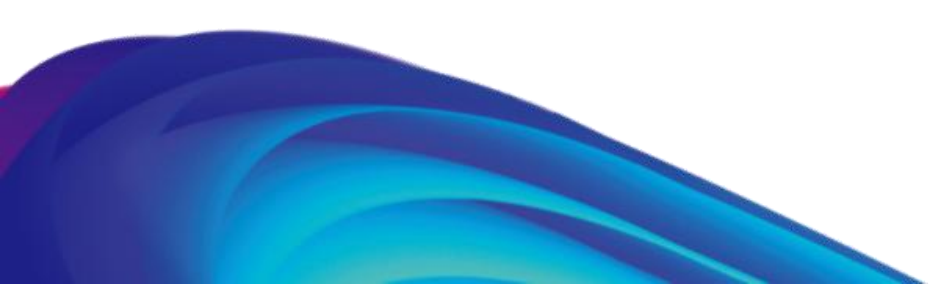

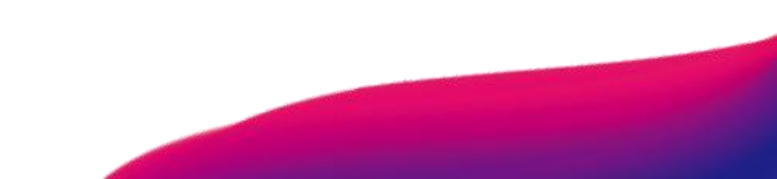

# **Online Show Guide**

### Exhibitor Profile

5. Edit your company name, website, phone, address, and a brief description of your company.

| m Enibitor                                    | A展商                                                                                                    | Name of Exhibitor<br>(in English)*                                                                   | A Exhibitor                                                                                                    |  |  |  |  |  |  |  |
|-----------------------------------------------|----------------------------------------------------------------------------------------------------|----------------------------------------------------------------------------------------------------|----------------------------------------------------------------------------------------------------|--|--|--|--|--|--|--|
| Abbreviation                                  |                                                                                                    | Abbreviation                                                                                         |                                                                                                    |  |  |  |  |  |  |  |
| Name<br>(in Chinese)*                         | A展商(別试)                                                                                                    | Name<br>(in English)*                                                                                | A展商(测试)                                                                                                    |  |  |  |  |  |  |  |
| Booth Space(m²)                               | 1                                                                                                    | Booth Type                                                                                           | 特装                                                                                                    |  |  |  |  |  |  |  |
| Exhibition Area                               | 我的展区                                                                                                    | Exhibition Hall                                                                                      | 2号展馆                                                                                                    |  |  |  |  |  |  |  |
| Exhibition Group                              | 真实展团                                                                                                    | Top Exhibition<br>Group                                                                              | 真实展团                                                                                                    |  |  |  |  |  |  |  |
| Booth Number                                  | A101                                                                                                    |                                                                                                    |                                                                                                    |  |  |  |  |  |  |  |
| Country*                                      | China                                                                                                    |                                                                                                    | ,                                                                                                    |  |  |  |  |  |  |  |
| Website                                       | https://chtf.com                                                                                                    | Eg:http://www.chtf.co                                                                                | m                                                                                                    |  |  |  |  |  |  |  |
|                                               | Tips: Please upload one image file (format *.jp                                                                                                    | g,*.png,*.gif; 512x512 pixe                                                                          | el)                                                                                                    |  |  |  |  |  |  |  |
| LOGO                                          | Select File                                                                                                    | info QR Code                                                                                         | ***                                                                                                    |  |  |  |  |  |  |  |
| Address<br>(in Chinese)*                      | 中心城龙城大道99号正中时代广场2301-03                                                                                                    |                                                                                                    |                                                                                                    |  |  |  |  |  |  |  |
| Address<br>(in English)*                      | Zhengzhong?Time?Square, No. 99, Longcheng?&venue, Longcheng?Street, ?Longgang?District, Shenzhen.                                                                    |                                                                                                    |                                                                                                    |  |  |  |  |  |  |  |
| Introduction<br>(in English)<br>50-4000words* | technology enterprises make a success<br>promote technology intensive enterpri<br>partners and investors. At the booth, in<br>technology companies that are quite in | ful appearance in the<br>ses in China and to co<br>sterested Chinese com<br>sterested in the Chinese | Chinese market. Our goal is to<br>nnect them with suitable Chinese<br>panies can learn more about<br>se market. The Hungarian embassy |  |  |  |  |  |  |  |
| Company Type*                                 | state-owned enterprise                                                                                                    |                                                                                                    |                                                                                                    |  |  |  |  |  |  |  |
| Industry*                                     | Green Building                                                                                                    |                                                                                                    | ~                                                                                                    |  |  |  |  |  |  |  |
| Field*                                        | Mobile medical 🗌 Hospital informatizat                                                                                                    | ion 🗹 Exercise health 🕻                                                                              | Biomedicine                                                                                                    |  |  |  |  |  |  |  |
| ntact Person for E                            | xhibiton Affairs                                                                                                    |                                                                                                    |                                                                                                    |  |  |  |  |  |  |  |
| ps: The contact inf                           | o will be for exhibition affairs only.)                                                                                                    |                                                                                                    |                                                                                                    |  |  |  |  |  |  |  |
| Contact Person<br>(in Chinese)*               | 古 <b>时</b> 名沙川                                                                                                    | Contact Person<br>(in English)*                                                                      | wang                                                                                                    |  |  |  |  |  |  |  |
| Tel*                                          | 0755-82848783                                                                                                    | E-mail*                                                                                              | 877804036@hotmail.com                                                                                                    |  |  |  |  |  |  |  |
| Fax                                           | 0755-82848783                                                                                                    | Mobile*                                                                                              | 18926083890                                                                                                    |  |  |  |  |  |  |  |
| ntact Person for B                            | usiness and Marketing                                                                                                    |                                                                                                    |                                                                                                    |  |  |  |  |  |  |  |
| ps: The contact inf                           | o will be shown in exhibitor catalogue and onlin                                                                                                    | e exhibition.)                                                                                       |                                                                                                    |  |  |  |  |  |  |  |
| Contact Person                                | 胡特名沙川                                                                                                    | Contact Person                                                                                       | humingzhou                                                                                                    |  |  |  |  |  |  |  |
| UD CDIDESEL                                   | 0755-82848783                                                                                                    | (in English)"                                                                                        | 8778040308hotmail.co                                                                                                    |  |  |  |  |  |  |  |
| Tel*                                          |                                                                                                    |                                                                                                    | 18920083890                                                                                                    |  |  |  |  |  |  |  |
| Tel*                                          | 18926083890                                                                                                    | Mobile"                                                                                              |                                                                                                    |  |  |  |  |  |  |  |
| Tel*<br>Fax<br>Agree to show co               | 18926083890                                                                                                    | Mobile*                                                                                              |                                                                                                    |  |  |  |  |  |  |  |
| Tel*<br>Fax<br>Agree to show o                | 18920083890<br>Intact information                                                                                                    | Mobile*                                                                                              |                                                                                                    |  |  |  |  |  |  |  |

1.Basic Info

#### 6. Click 'Next' to continue.

### **Online Show Guide**

**Exhibitor Profile** 1.Basic Info 2.Online Exhibition Info Online Exhibition Info Year of 101-500 persons 2013 se scale establishment Registered capital 50000000 ¥ 50,000,000.00 least 1-5 images (format \*.jpg,\*.jpeg,\*.png,\*.gif;1680x680 pixel) 7. Upload your company's Tips: Please upload no more than 3 video clips (size less than 100MB; format \*.wmv, \*.mpg, \*.mov, \*.asx, \*.mp4, \*.m4v, \*.avi: 16:9 or 4:3 ration) Select video images and videos. 2 DUMAL D Introduction (Video) ▶ 0:01 / 1:36 elect vide Select video Main products (in Chinese) TV、电视、手机、电脑 0-100 words Main products (in English) TV, TV, mobile phone, computer 0-200 words 中国国际高新技术成果交易会(简称高交会)由中国商务部、科技部、工信部、国家发改委、农业农村部、 Target customers 国家知识产权局、中国科学院、中国工程院等部委和深圳市人民政府共同举办,每年在深圳举行,是目前中 (in Chinese) 0-100 words 国规模最大. The China International hi tech Fair (hereinafter referred to as the hi tech Fair) is jointly Target customers the Ministry of Commerce, the Ministry of science and technology, the Ministry of i (in English) 0-200 words I grant my consent to the organizers to use submitted materials for the purposes of branding.

#### 8. Don't forget to SAVE & SUBMIT !!

### **Online Show Guide**

### **Product Detail**

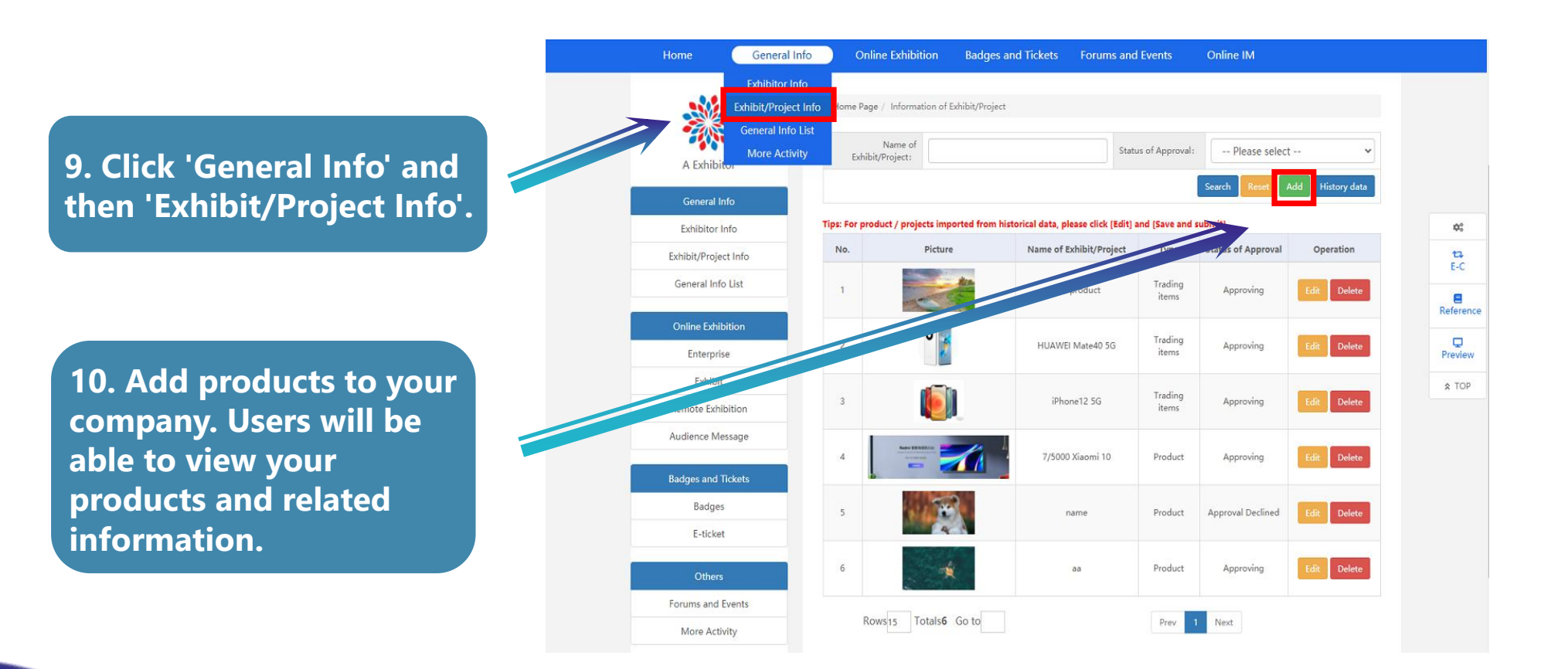

## **Online Show Guide**

### **Product Detail**

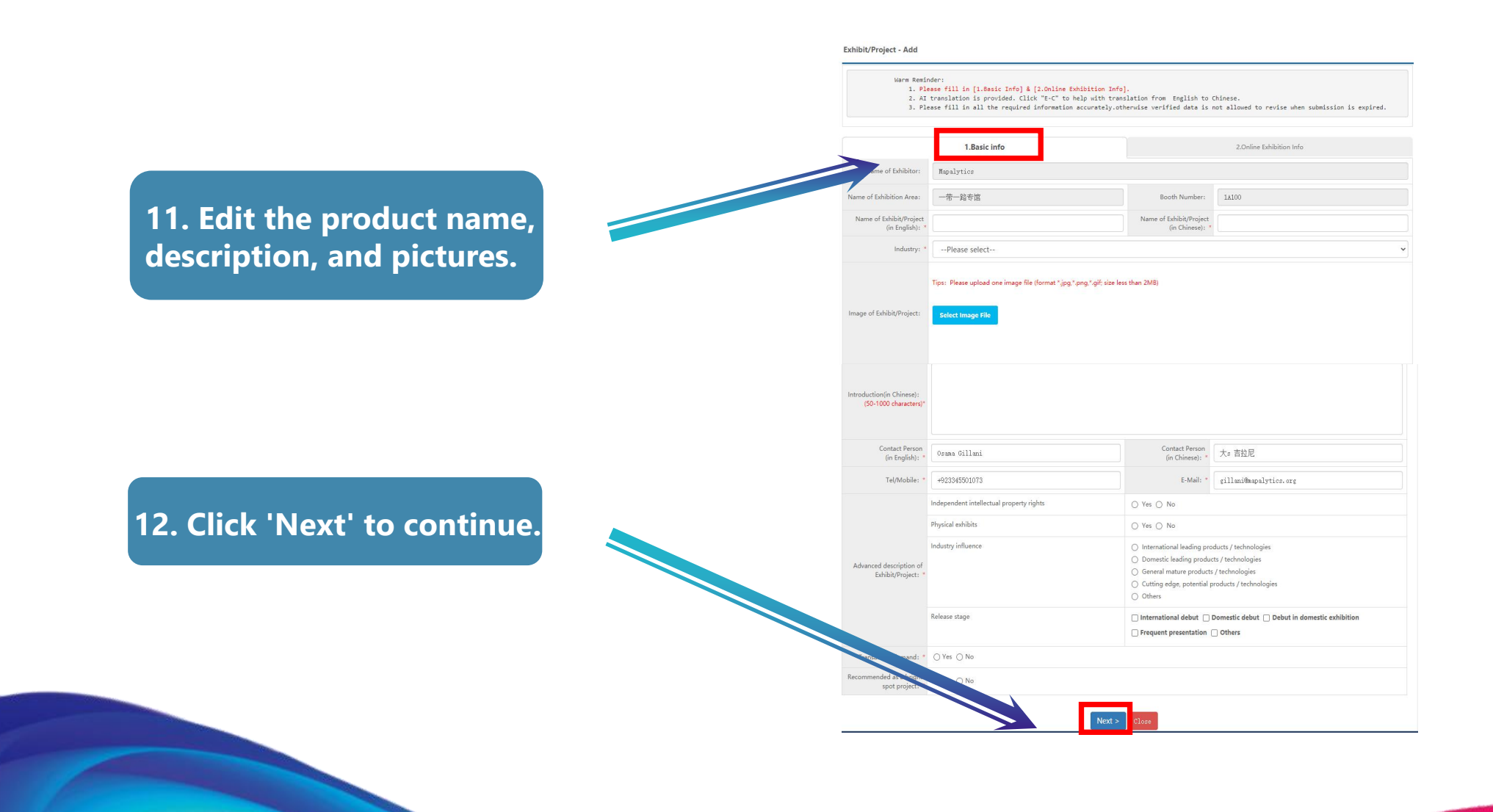

### **Online Show Guide**

**Product Detail** 

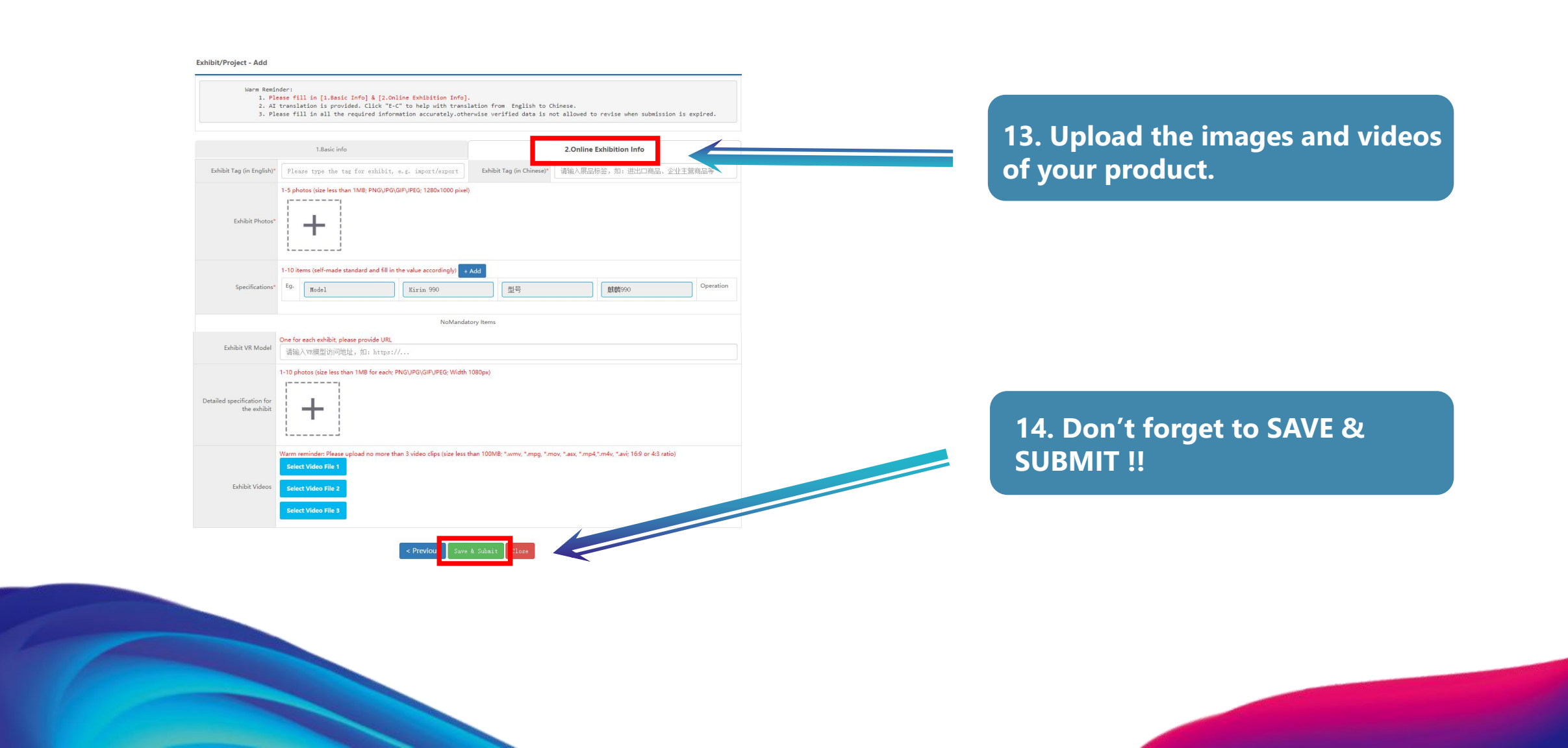

### **Online Show Guide**

### Virtual Booth

A unique platform linking online exhibitors & onsite visitors

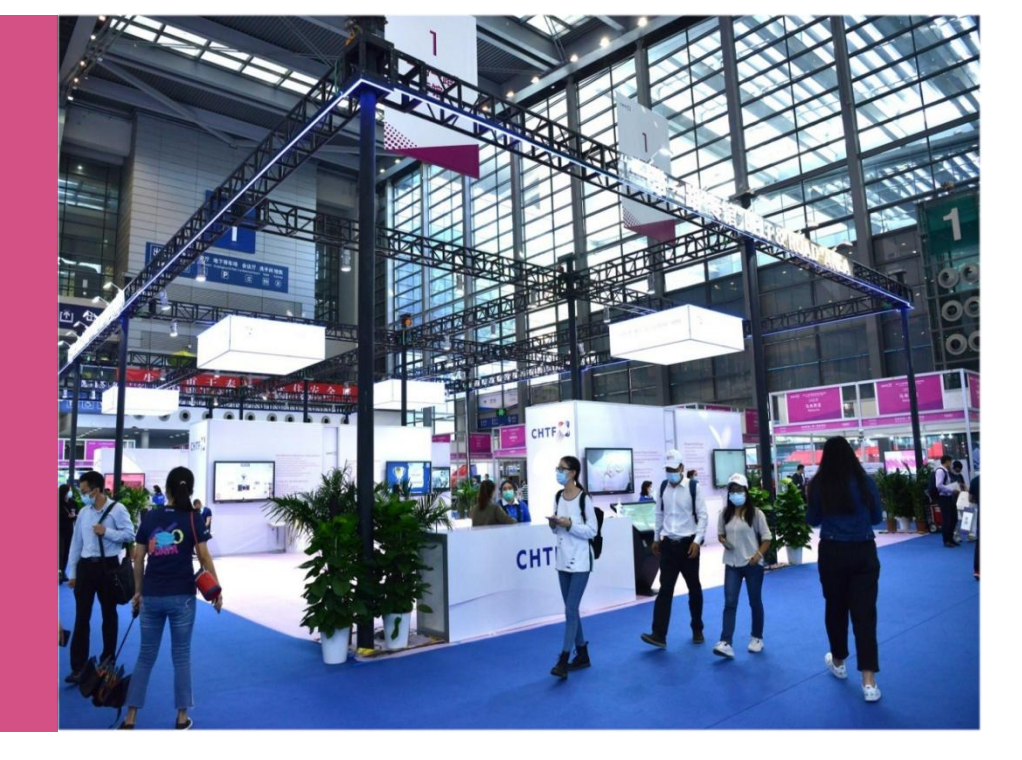

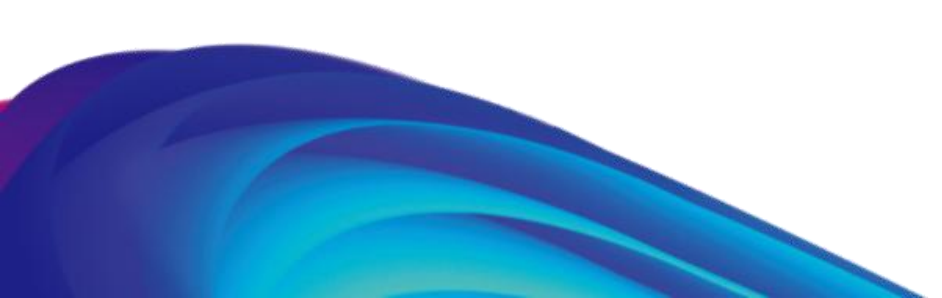

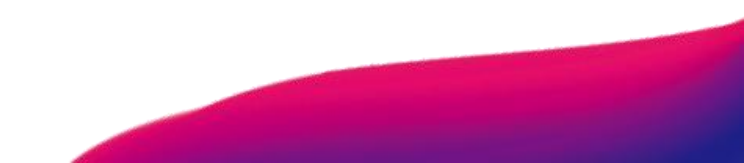

### **Online Show Guide**

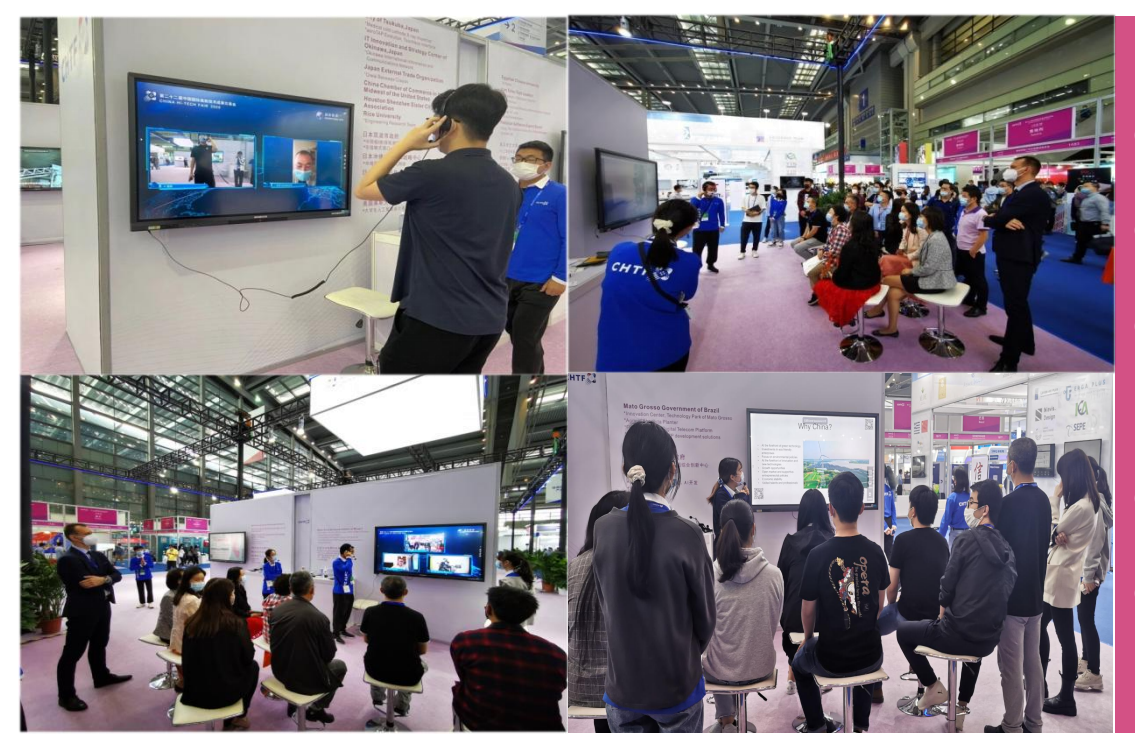

### How will onsite visitors interact with you via smart screen?

- Watch your HD videos
- Listen to your company presentations
- Ask you questions and chat with you over video and audio
- Make virtual appoinments with you
- Leave you messages

#### **Smart Screen Functions**

### **Online Show Guide**

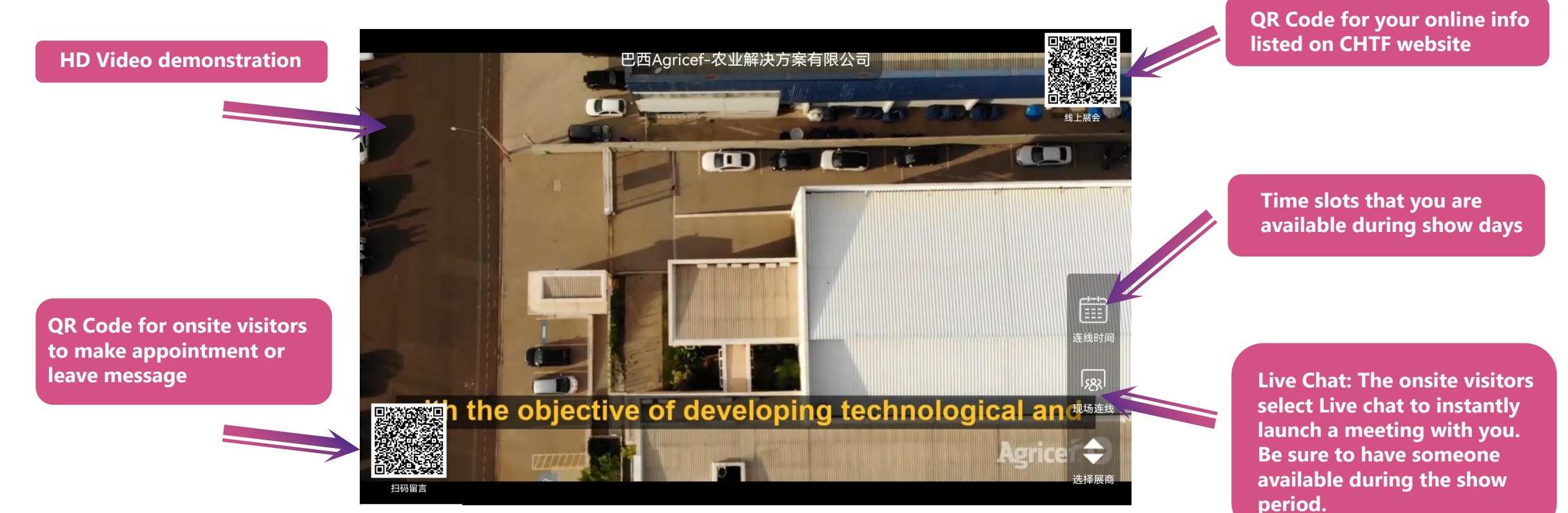

• Live Chat APP will have to be downloaded by online exhibitors.

Smart Screen Video Upload

## **Online Show Guide**

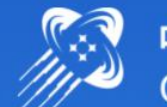

#### 中国国际高新技术成果交易会 CHINA HI-TECH FAIR

#### Exhibitor Login

Please input your account

Please input your password

C Remember Me

Dear users: Chrome browser or Firefox browser is recommended. Log in Chinese Webpage is Priority 1. Please use Chrome browser to visit https://cis.chtf.com/#!/eLogin\_en for your Login.

#### 2. Enter your account & password.

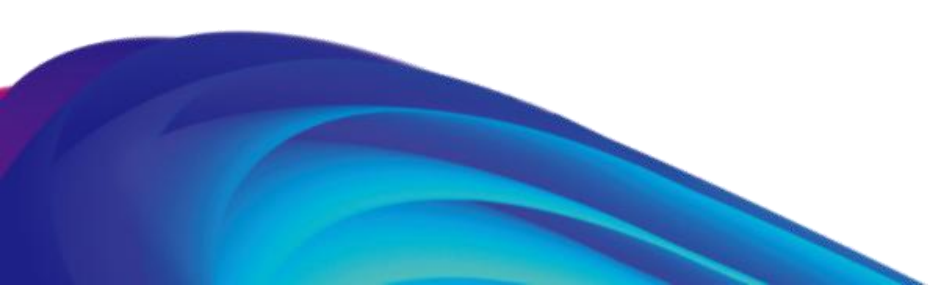

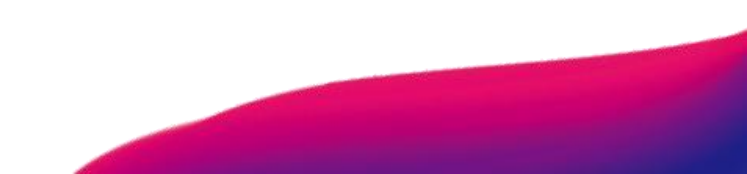

### **Online Show Guide**

### Smart Screen Video Upload

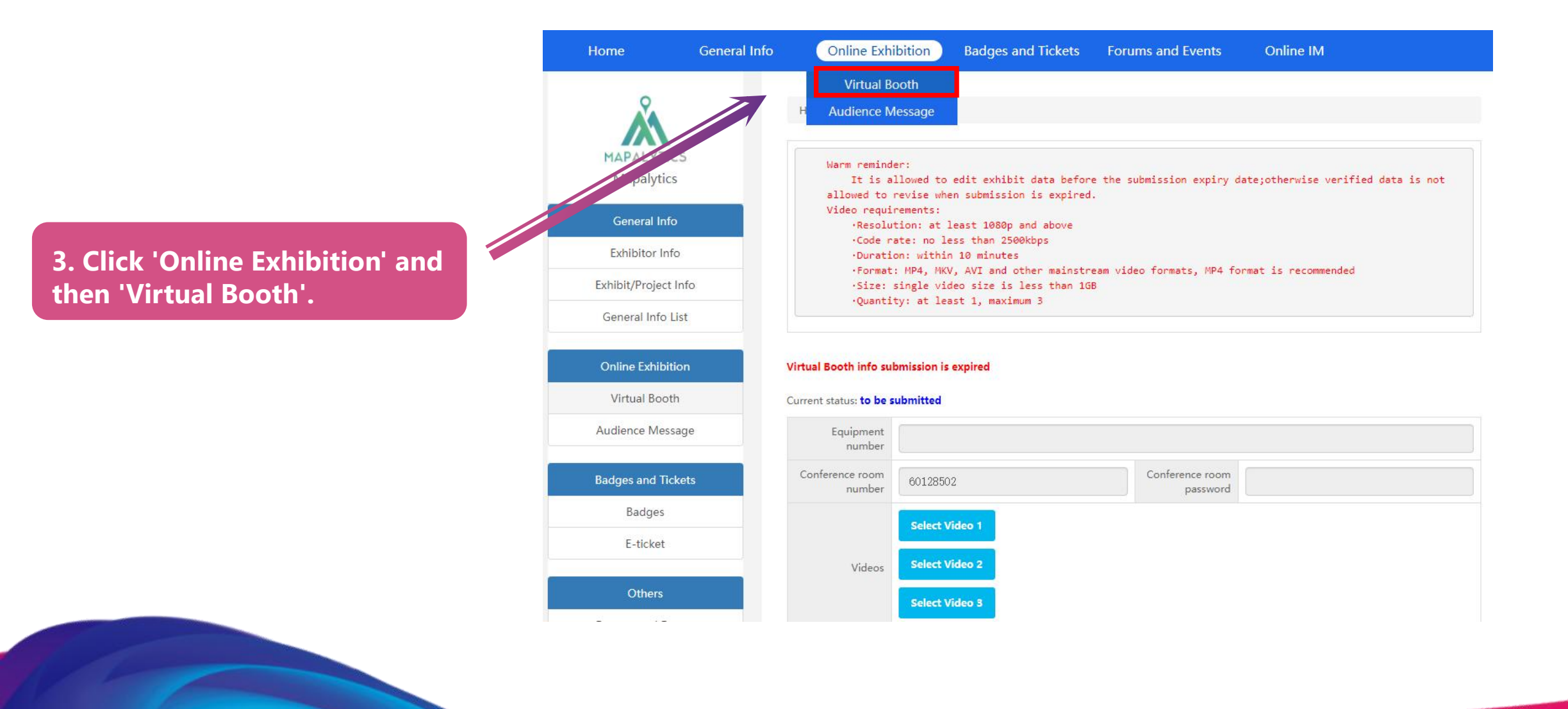

# **Online Show Guide**

#### Smart Screen Video Upload

4. Upload your HD videos and select the time slot that you will be available for live interactions with onsite visitors during show days.

| ·Code ra<br>·Duratic<br>·Format:<br>·Size: s<br>·Quantit           | rements:<br>ion: at least 1080;<br>ate: no less than 25<br>on: within 10 minute<br>: MP4, MKV, AVI and<br>single video size is<br>ty: at least 1, max?                                                                                                    | o and above<br>500kbps<br>25<br>other mainstream v<br>5 less than 168<br>imum 3                                                                          | video formats,                                                                                                    | MP4 format is                                                                              | recommended |            |  |
|--------------------------------------------------------------------|----------------------------------------------------------------------------------------------------|----------------------------------------------------------------------------------------------------|----------------------------------------------------------------------------------------------------|--------------------------------------------------------------------------------------------|-------------|------------|--|
| Current status: to be s                                            | ubmitted                                                                                                    |                                                                                                    |                                                                                                    |                                                                                            |             |            |  |
| Equipment<br>number                                                | ceshishebei01                                                                                                    |                                                                                                    |                                                                                                    |                                                                                            |             |            |  |
| Conference room<br>number                                          | 56478170                                                                                                    |                                                                                                    | Conferenc                                                                                                    | e room<br>ssword 94563                                                                     | 019         |            |  |
|                                                                    | Upload file                                                                                                    |                                                                                                    |                                                                                                    |                                                                                            |             |            |  |
| Video file 1                                                       | J                                                                                                    | I                                                                                                    | 30                                                                                                    | R                                                                                          |             |            |  |
|                                                                    | ▶ 0:00 / 1:53                                                                                                    |                                                                                                    | 1                                                                                                    | 1                                                                                          | •           | 0 1        |  |
| Video file 2                                                       | ► 0:00 / 1:53<br>-<br>Upload file                                                                                                    |                                                                                                    | 1                                                                                                    |                                                                                            | Ð           | <u>n</u> 1 |  |
| Video file 2<br>Video file 3                                       | <ul> <li>0:00 / 1:53</li> <li>Upload file</li> <li>Upload file</li> </ul>                                                                                                    |                                                                                                    | 1                                                                                                    |                                                                                            | Ð           | D 1        |  |
| Video file 2<br>Video file 3                                       | <ul> <li>▶ 0:00 / 1:53</li> <li>Upload file</li> <li>Upload file</li> <li>Do you agree that w</li> <li>         O pisagr     </li> </ul>                                                                                                    | e can contact you onli<br>ee                                                                                                    | ne?                                                                                                    | 0                                                                                          | ->          | 8          |  |
| Video file 2<br>Video file 3                                       | <ul> <li>▶ 0:00 / 1:53</li> <li>Upload file</li> <li>Upload file</li> <li>Do you agree that we</li> <li>ⓐ Agree ○ Disagr</li> <li>Please select the com</li> </ul>                                                                                                    | e can contact you onli<br>ee<br>nection time (1-5 day;                                                                                                   | ne?<br>s). The following                                                                                                    | g is Beijing time.                                                                         | •           | 8          |  |
| Video file 2<br>Video file 3                                       | <ul> <li>▶ 0:00 / 1:53</li> <li>Upload file</li> <li>Upload file</li> <li>Do you agree that we</li> <li>Agree ○ Disagr</li> <li>Please select the com</li> <li>2020-11-11</li> </ul>                                                                                                    | e can contact you onli<br>ee<br>nection time (1-5 days<br>start time                                                                                     | ne?<br>s). The following                                                                                                    | g is <b>Beijing time</b> .<br>end time                                                     | ~           | D I        |  |
| Video file 2<br>Video file 3                                       | <ul> <li>▶ 0:00 / 1:53</li> <li>Upload file</li> <li>Upload file</li> <li>Do you agree that we</li> <li>              Agree ○ Disagr      </li> <li>Please select the com         </li> <li>2020-11-11         </li> <li>2020-11-12     </li> </ul>                                       | e can contact you onli<br>ee<br>nection time (1-5 days<br>start time<br>start time                                                                       | ne?<br>s). The followini<br>v -                                                                                                    | g is <b>Beijing time</b> .<br>end time<br>end time                                         | ><br>>      | B          |  |
| Video file 2<br>Video file 3                                       | <ul> <li>▶ 0:00 / 1:53</li> <li>Upload file</li> <li>Upload file</li> <li>Do you agree that we</li> <li>● Agree ○ Disagr</li> <li>Please select the com</li> <li>2020-11-11</li> <li>2020-11-12</li> <li>2020-11-13</li> </ul>                                                            | er can contact you onli<br>ee<br>start time<br>start time<br>start time<br>start time                                                                    | ne?<br>s). The following<br>of the following<br>of the following of the following<br>of the following of the following<br>of the following of the following<br>of the following of the following<br>of the following of the following of the following of the following<br>of the following of the following o | end time<br>end time<br>end time                                                           |             | D I        |  |
| Video file 2<br>Video file 3<br>Time to contact<br>(Beijing time)* | <ul> <li>▶ 0:00 / 1:53</li> <li>Upload file</li> <li>Upload file</li> <li>Upload file</li> <li>Do you agree that we</li> <li>Agree ○ Disagr</li> <li>Please select the com</li> <li>2020-11-11</li> <li>2020-11-12</li> <li>2020-11-13</li> <li>2020-11-14</li> <li>2020-11-14</li> </ul> | e can contact you onli<br>ee<br>start time<br>start time<br>start time<br>start time<br>start time                                                       | ne?<br>s). The following<br>s). The following<br>s:<br>s:<br>s:<br>s:<br>s:<br>s:<br>s:<br>s:<br>s:<br>s:<br>s:<br>s:<br>s:                                                                                                    | e is Beijing time.<br>end time<br>end time<br>end time<br>end time<br>end time             |             |            |  |
| Video file 2<br>Video file 3<br>*                                  | ▶         0:00 / 1:53           Upload file           Upload file           Do you agree that we           ● Agree ○ Disagr           Please select the com           2020-11-11           2020-11-12           2020-11-13           2020-11-14           2020-11-15                      | e can contact you onlie<br>ee<br>start time<br>start time<br>start time<br>start time<br>start time<br>start time<br>start time                          | ne?<br>s). The followinn<br>s). The followinn<br>s)<br>s)<br>s<br>s<br>s<br>s<br>s<br>s<br>s<br>s<br>s<br>s<br>s<br>s<br>s<br>s<br>s<br>s                                                                                                    | e is Beijing time.<br>end time<br>end time<br>end time<br>end time<br>end time<br>end time |             |            |  |
| Video file 2<br>Video file 3<br>Time to contact<br>(Beijing time)* | ▶         0:00 / 1:53           Upload file         Upload file           Do you agree that we         ● Agree ○ Disagr           Please select the com         2020-11-11           2020-11-12         2020-11-13           2020-11-14         2020-11-15                                | e can contact you onli<br>ee<br>nection time (1-5 days<br>start time<br>start time<br>start time<br>start time<br>start time<br>start time<br>start time | ne?<br>s). The followin                                                                                                    | p is Beijing time.<br>end time<br>end time<br>end time<br>end time<br>end time<br>end time |             |            |  |

#### 5. Don't forget to SAVE & SUBMIT!!

## **Online Show Guide**

Live Chat APP Download

\* You are required to download and install Live Chat APP on your PC or mobile to activate the interaction with onsite visitors via our smart screen.

#### Download Link for Mac: http://cis.chtf.com/download/index.htm

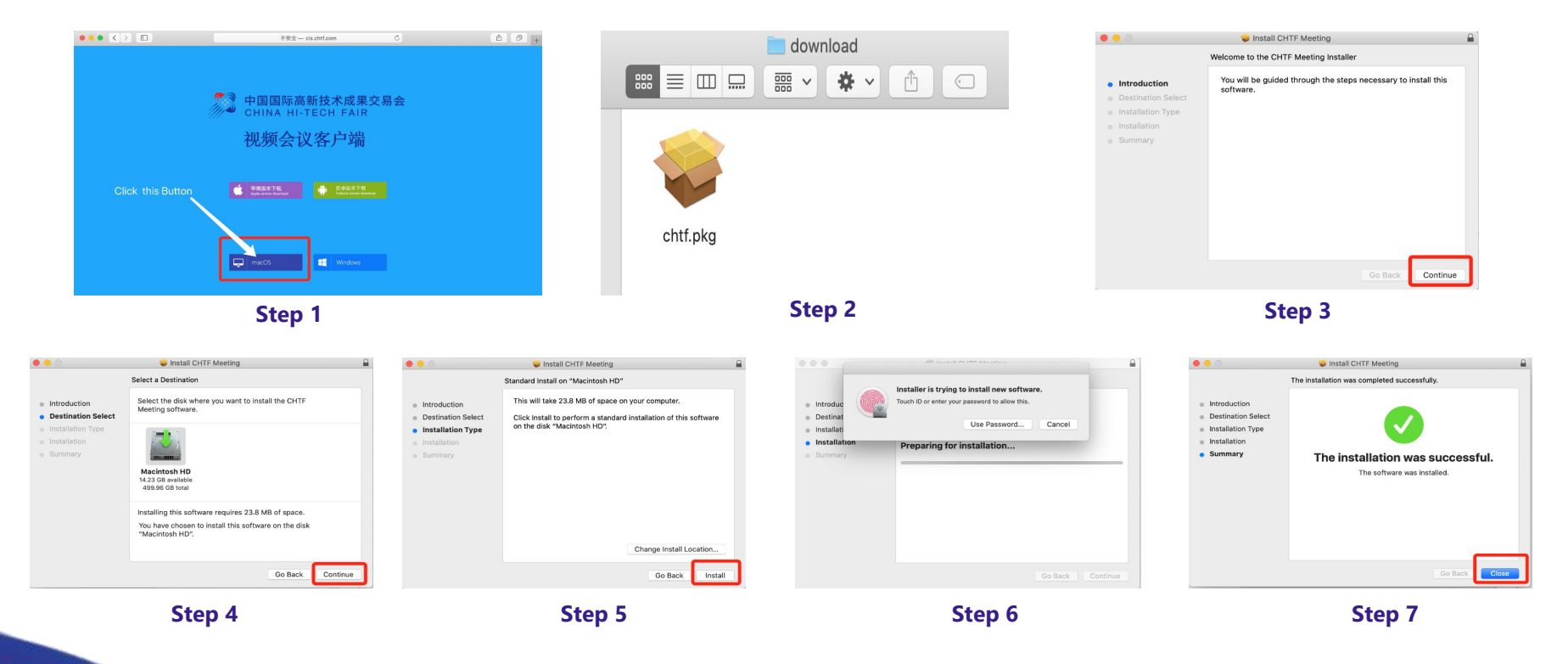

### Live Chat APP Download

### **Online Show Guide**

#### Live Chat APP download Link for PC: http://cis.chtf.com/download/index.htm

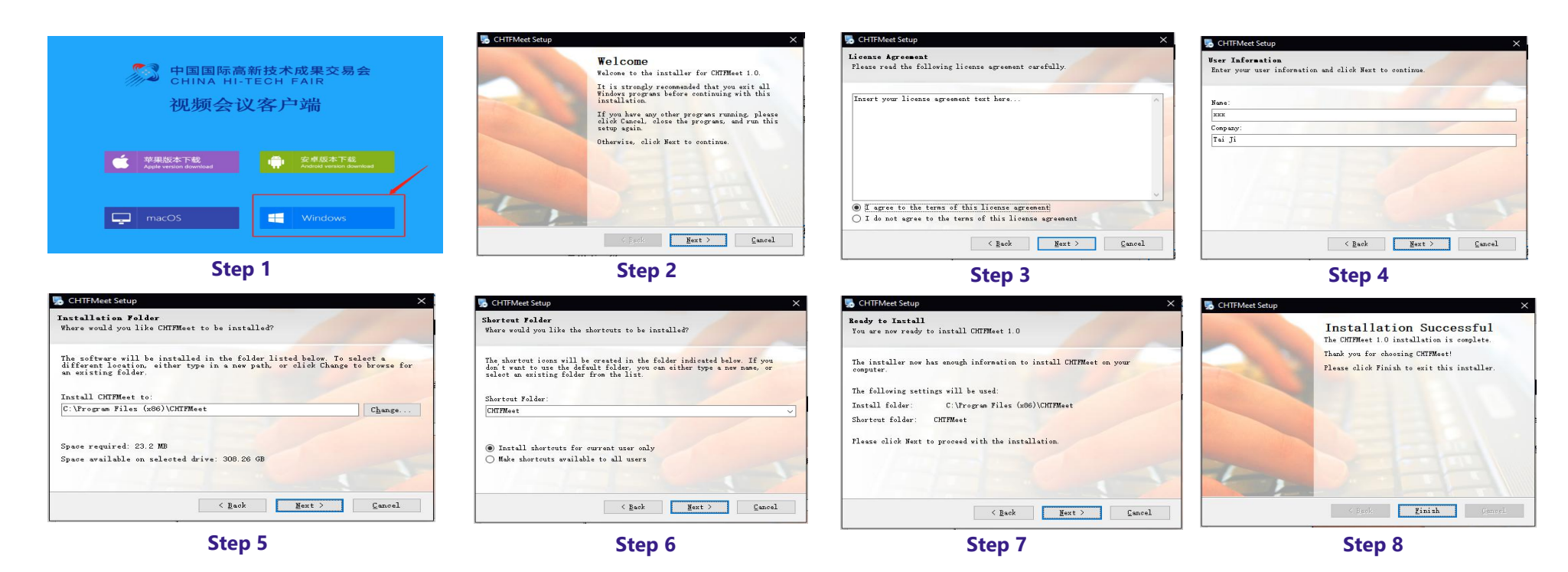

### **Online Show Guide**

Live Chat APP Download

Live Chat APP download Link for Mobile: http://cis.chtf.com/download/index.htm

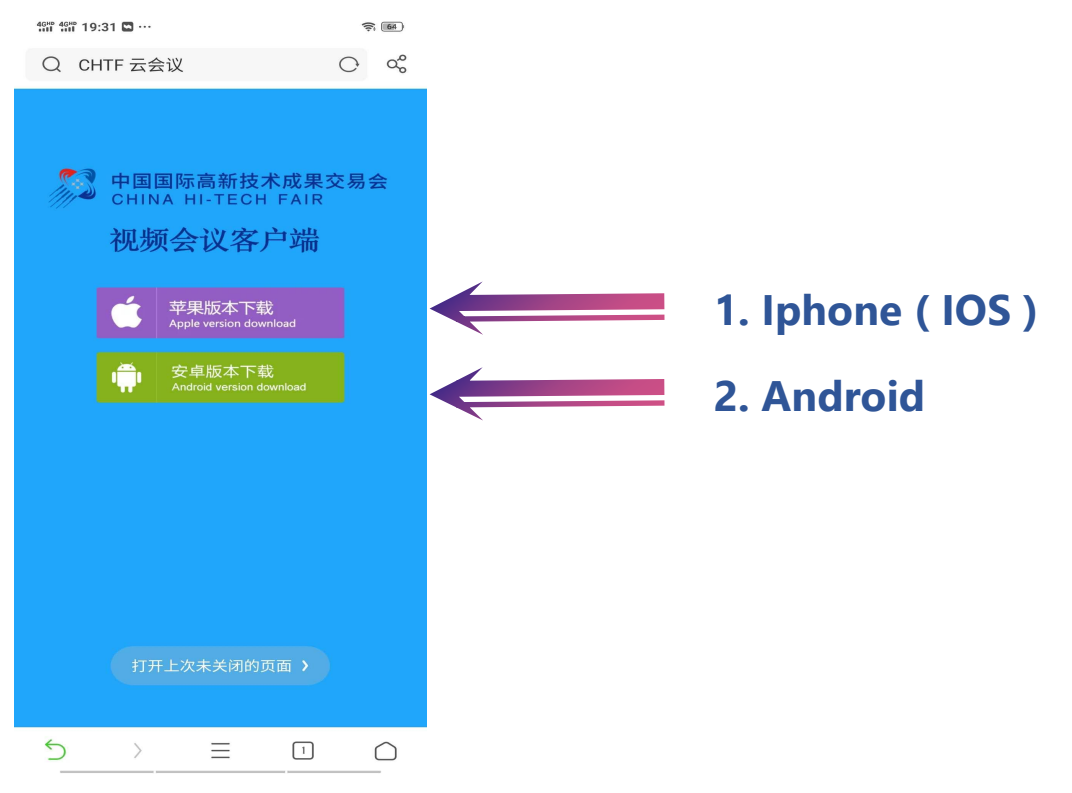

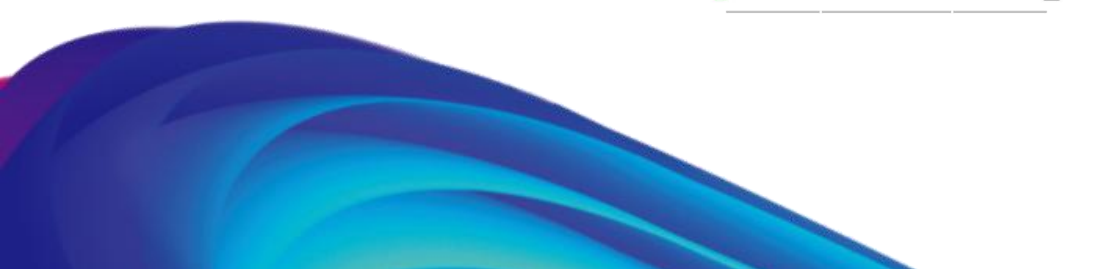

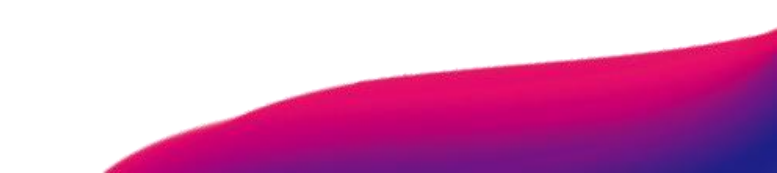

## **Online Show Guide**

### Live Chat APP Download

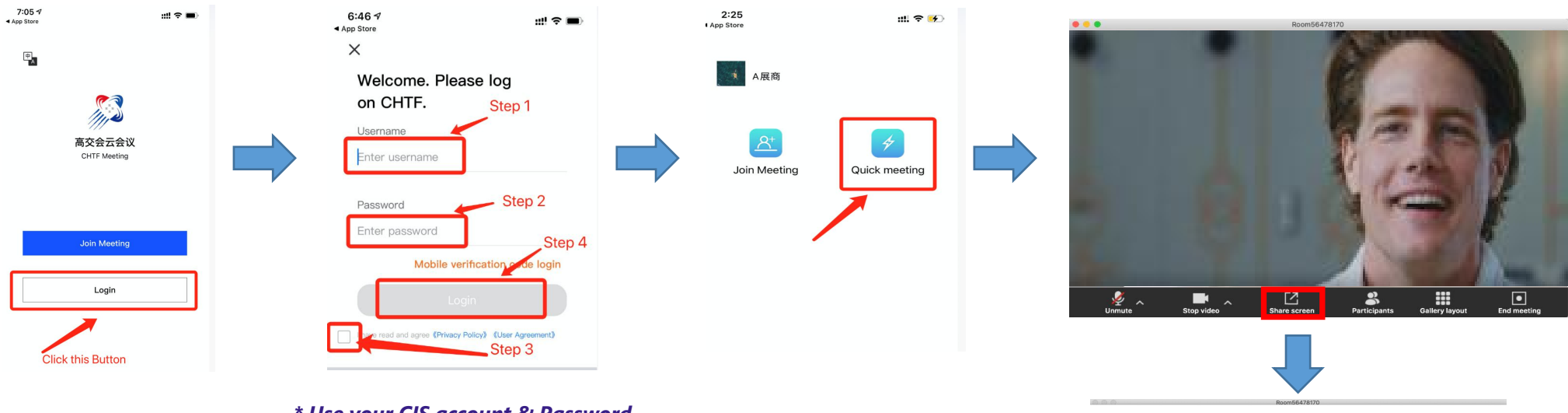

\* Use your CIS account & Password

\*Share Screen: Available on PC/MAC ONLY

o使用手册-I

FF 云会议-Safari 浏览器 (85

Color LCD

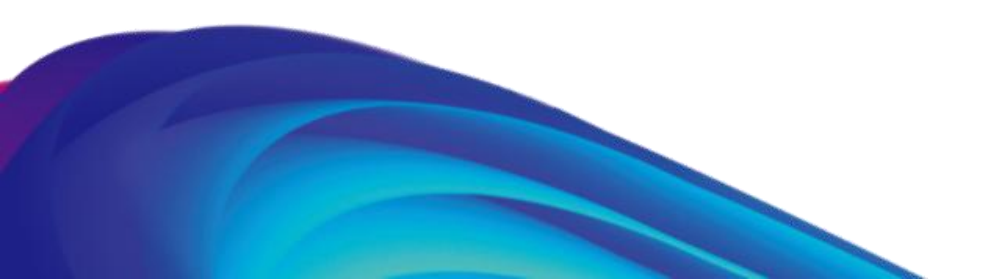

#### **B2B** Matchmaking

### **Online Show Guide**

To attend business pitching online, making business connection and matching with Chinese participants.

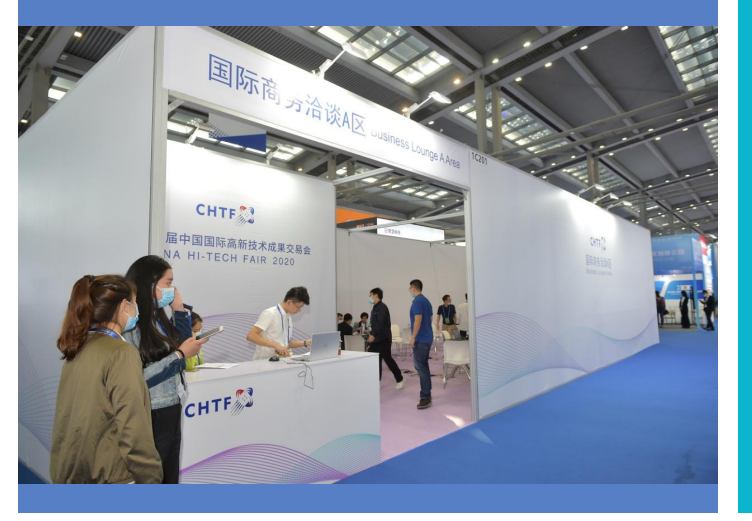

#### **Registration Form Download:** <u>https://cis.chtf.com/#!/eLogin\_en</u>

Find General Info → Exhibitor Info List → Handle → Download Template → Complete the form → Upload Attachment

| Home General Info                   | eneral Info Online Exhibition Badges and Tickets Forums and Events Online IM 疫情附控承诺书 COVID-19 Prevention and Control-Handle × |                                         |                           |                           |                        |         |                              |                         |                   |        |  |
|-------------------------------------|----------------------------------------------------------------------------------------------------|-----------------------------------------|---------------------------|---------------------------|------------------------|---------|------------------------------|-------------------------|-------------------|--------|--|
| Exhibitor Info                      | Home Pag                                                                                                    | ge / General Info List                  |                           |                           |                        |         |                              | Applicat                | on Closed         |        |  |
| Pakistan Software Export Doard      | Number                                                                                                    | Data name                               | Deadline of<br>completion | Compulsory or<br>Optional | Verification<br>Status |         | Template (Click to download) | 疫情防控承诺书 COVID-19 Preven | ntion and Control |        |  |
| General Info                        | 1                                                                                                    | Basic Info<br>Product/Project Info      | 2022-01-31<br>2022-01-31  | Compulsory                | completed completed    | Process | Upload Attachment :          | Seleted file            |                   |        |  |
| Exhibitor Info Exhibit/Project Info | 3                                                                                                    | 疫情防控承诺书 COVID-19 Prevention and Control | 2021-12-25                | Yes                       | Unprocessed            | Handle  | Unloaded Attachment          | Liploaded Time          | Download          | Delete |  |
| General Info List                   |                                                                                                    |                                         |                           |                           |                        |         |                              | opioloca nine           | Download.         | Duct   |  |
| Online Exhibition                   |                                                                                                    |                                         |                           |                           |                        |         |                              | Application Cl          | osed Back         |        |  |
| Virtual Booth Audience Message      |                                                                                                    |                                         |                           |                           |                        |         | -                            |                         |                   |        |  |
| -                                   |                                                                                                    |                                         |                           |                           |                        |         |                              |                         |                   |        |  |

### **III. Virtual Networkings**

#### **Online Roadshow**

### **Online Show Guide**

Selected exhibitors will win the chance to present their ideas and solutions to the Chinese investors online.

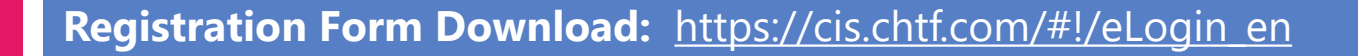

Find General Info  $\rightarrow$  Exhibitor Info List  $\rightarrow$  Handle  $\rightarrow$ Download Template  $\rightarrow$  Complete the form  $\rightarrow$  Upload Attachment

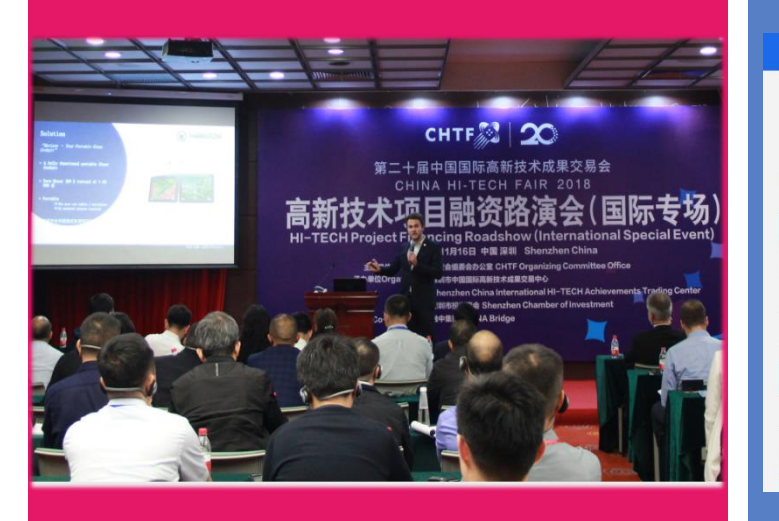

| Home                    | General Info                       | eral Info Online Exhibition Badges and Tickets Forums and Events Online IM 疫情防控承诺书 COVID-19 Prevention and Control-Handle × |                                 |                        |                           |                        |         |      |                          |                        |                   |        |
|-------------------------|------------------------------------|----------------------------------------------------------------------------------------------------|---------------------------------|------------------------|---------------------------|------------------------|---------|------|--------------------------|------------------------|-------------------|--------|
| DCI Exh                 | xhibitor Info<br>ibit/Project Info | Home Pag                                                                                                    | e / General Info List           |                        |                           |                        |         |      |                          | Applicat               | ion Closed        |        |
| Pakistan Software Lypon | neral Info List<br>Nore Activity   | Number                                                                                                    | Data name                       | Deadline of completion | Compulsory or<br>Optional | Verification<br>Status |         | Temp | late (Click to download) | 疫情防控承诺书 COVID-19 Preve | ntion and Control |        |
|                         | _                                  | 1                                                                                                    | Basic Info                      | 2022-01-31             | Compulsory                | completed              | Process |      |                          |                        |                   |        |
| General Into            |                                    | 2                                                                                                    | Product/Project Info            | 2022-01-31             | Compulsory                | completed              | Process |      | Upload Attachment :      | Seleted file           |                   |        |
| Exhibitor Info          |                                    | 3                                                                                                    | 疫情防控承诺书 COVID-19 Prevention and | 2021-12-25             | Yes                       | Unprocessed            | Handla  |      |                          |                        |                   |        |
| Exhibit/Project Info    |                                    |                                                                                                    | Control                         |                        |                           |                        |         | Up   | loaded Attachment        | Uploaded Time          | Download          | Delete |
| General Info List       |                                    |                                                                                                    |                                 |                        |                           |                        |         |      |                          |                        |                   |        |
|                         | _                                  |                                                                                                    |                                 |                        |                           |                        |         |      |                          |                        |                   |        |
| Online Exhibition       |                                    |                                                                                                    |                                 |                        |                           |                        |         |      |                          | Application C          | losed Back        |        |
| Virtual Booth           |                                    |                                                                                                    |                                 |                        |                           |                        |         |      |                          |                        |                   |        |
| Audience Message        |                                    |                                                                                                    |                                 |                        |                           |                        |         | -    |                          |                        |                   |        |
|                         |                                    |                                                                                                    |                                 |                        |                           |                        |         |      |                          |                        |                   |        |
|                         |                                    |                                                                                                    |                                 |                        |                           |                        |         |      |                          |                        |                   |        |

# We warmly welcome you to join us !

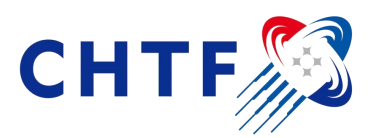

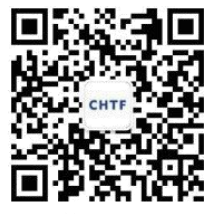

CHTF Official WeChat QR Code

Official Web: http://www.chtf.com/english/ CHTF in: @China Hi-tech Fair

#### For international exhibitors and visitors

Ms. CUI Can Ms. XIE Yan

Tel: +86 755 8284 8764 Email: cathy\_cui@chtf.com Ms. YANG Dan Tel: +86 755 8284 8695 Email: yangd@chtf.com Tel: +86 755 8284 8652 Email: selenaxie@chtf.com

For visit inquiry overseas@chtf.com

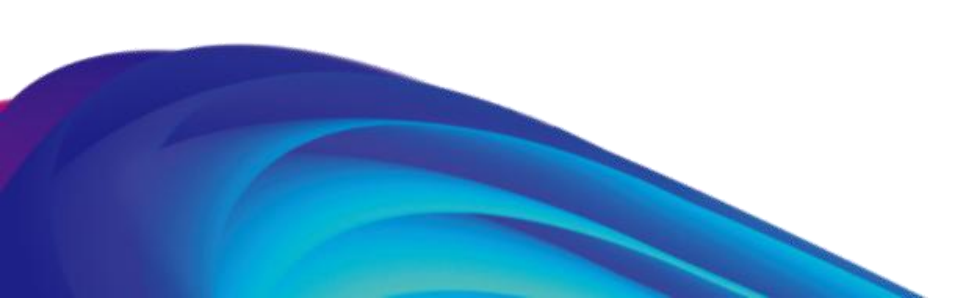